# Портал закупок

Руководство пользователя

Разработчик UniqTripSoft (U+)

### Оглавление

| Просмотр лотов (Участник)                 | 3  |
|-------------------------------------------|----|
| Подать заявку (Участник)                  | 6  |
| Просмотреть свои лоты и заявки (Участник) | 11 |
| Участие в закрытых торгах (Участник)      | 44 |

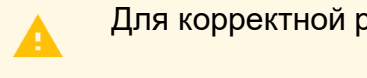

Для корректной работы функционала рекомендуем использовать браузер Google Chrome

Примечание: Цвета, фоновые изображения и визуальное оформление может отличаться в соответствии с фирменным стилем компании, для которой установлена торговая площадка.

## Просмотр лотов

Пользователь: Участник

ЗАКУПКИ

Ссылка на страницу: Закупки

ПРОДАЖИ

Руководство пользователя портала закупок. Разработчик UniqTripSoft (U+).

O HAC

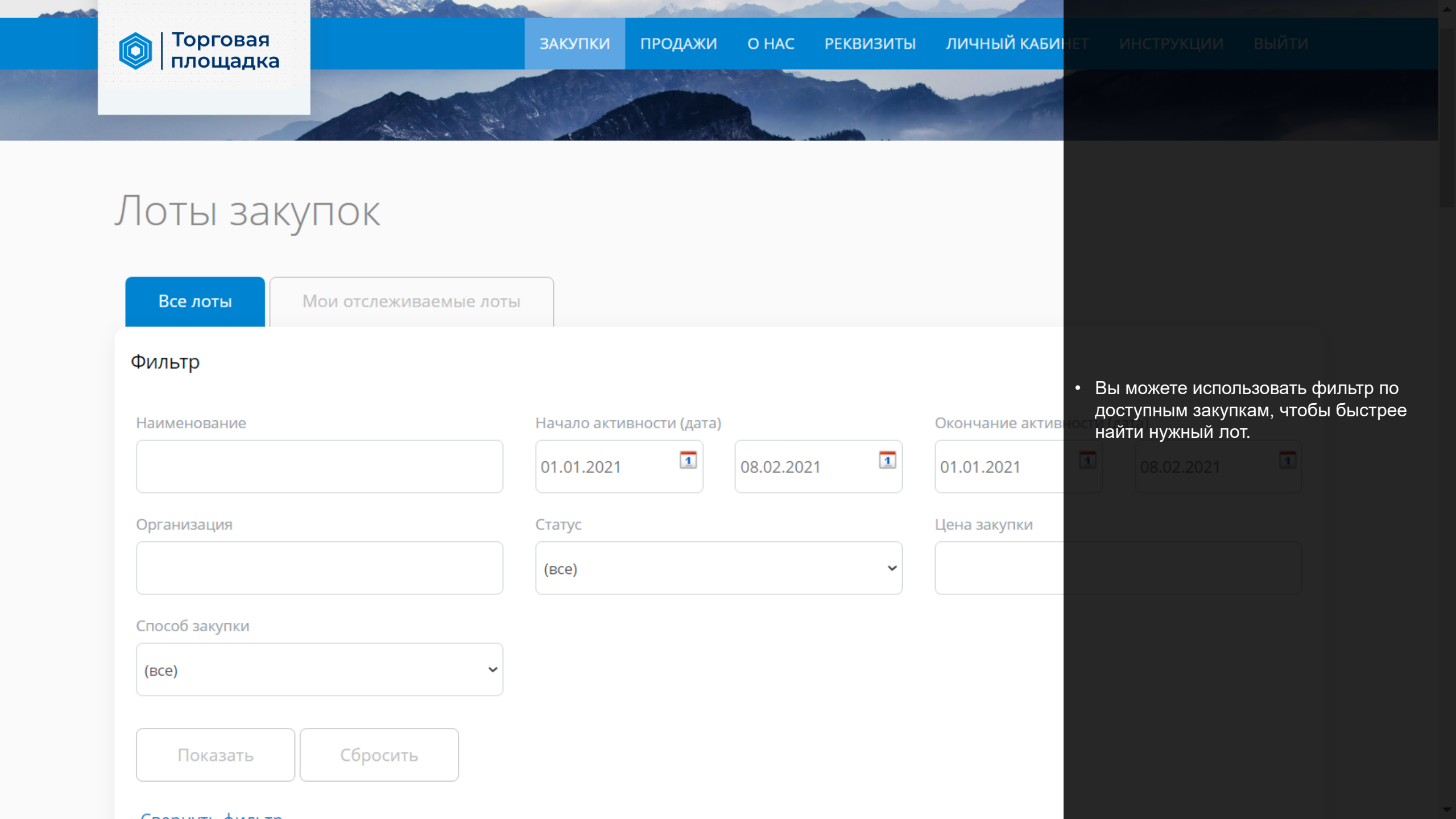

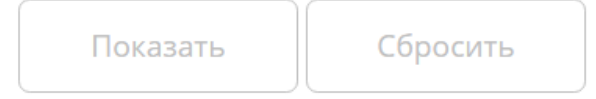

#### - Свернуть фильтр

| Tec                                                                                                    | товый лот                                                                                                    |  |  |  |
|----------------------------------------------------------------------------------------------------|----------------------------------------------------------------------------------------------------|--|--|--|
| Способ закупки:<br>Редукцион<br>Начальная цена:<br>1230000   RUB<br>Дата окончания подачи заявок:<br>29.01.2021 17:00:00<br>Проведение редукциона<br>Дата начала редукциона:<br>03.02.2021 18:27:00 | Lorem ipsum ablor sit amet consectetur adipisicing elit. Neque aut soluta eos. Est magnam suscipit possimus ab, libero<br>repudiandae, consequatur quo ex, consectetur saepe quas eos modi?<br>Minima voluptatibus repudiandae, error ad dolores magnam qui praesentium<br>consequatur, totam expedita tempora quas culpa voluptate earum maiores perferendis, veritatis hic modi reprehenderit cumque.<br>Fugit, repellendus? Aliquid velit alias repudiandae maiores suscipit dolore, sapiente ratione molestias quae,<br>nam ipsa voluptate quas cumque dolor laudantium sit aperiam! |  |  |  |
| Гереити в Лот                                                                                                    |                                                                                                    |  |  |  |
| НАО "Красная Поляна +": ТестКП2                                                                                                    |                                                                                                    |  |  |  |
| Начальная цена:<br>0   RUB                                                                                                    | Тест Красная поляна 1                                                                                                    |  |  |  |
| Дата окончания подачи заявок:<br>10.01.2021                                                                                                    | Переходим в лот                                                                                                    |  |  |  |

.

## Подать заявку на участие

Пользователь: Участник закупок

Ссылка на страницу: Закупки -> Запрашиваемый лот

ЗАКУПКИ ПРОДАЖИ О НАС

Руководство пользователя портала закупок. Разработчик UniqTripSoft (U+).

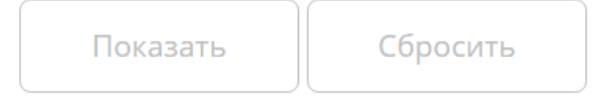

#### - Свернуть фильтр

| Тес                                                                                                    | товый лот                                                                                                    |
|----------------------------------------------------------------------------------------------------|----------------------------------------------------------------------------------------------------|
| Способ закупки:<br>Редукцион<br>Начальная цена:<br>1230000   RUB<br>Дата окончания подачи заявок:<br>29.01.2021 17:00:00<br>Проведение редукциона<br>Дата начала редукциона:<br>03.02.2021 18:27:00 | Lorem ipsum dolor sit amet consectetur adipisicing elit. Neque aut soluta eos. Est magnam suscipit possimus ab, libero<br>repudiandae, consequatur quo ex, consectetur saepe quas eos modi?<br>Minima voluptatibus repudiandae, error ad dolores magnam qui praesentium<br>consequatur, totam expedita tempora quas culpa voluptate earum maiores perferendis, veritatis hic modi reprehenderit cumque.<br>Fugit, repellendus? Aliquid velit alias repudiandae maiores suscipit dolore, sapiente ratione molestias quae,<br>nam ipsa voluptate quas cumque dolor laudantium sit aperiam! |
| +": Tec                                                                                                    | тКП2                                                                                                    |
| Начальная цена:<br>0 RUB<br>Дата окончания подачи заявок:                                                                                                    | Тест Красная поляна 1                                                                                                    |

.

#### +": Тестовый лот

Начальная цена: 1230000 | RUB

Дата окончания подачи заявок: 09.02.2021 18:10:00

Статус:

#### Проведение редукциона

Дата начала редукциона: 03.02.2021 18:27:00

ПЕРЕЙТИ В РЕДУКЦИОН

Ссылка на редукцион:

ссылка

#### Предмет закупки:

Lorem ipsum dolor sit amet consectetur adipisicing elit. Neque aut soluta eos. Est magnam suscip consequatur quo ex, consectetur saepe quas eos modi?

Minima voluptatibus repudiandae, error ad dolores magnam qui praesentium consequatur, totam expedita tempora quas culpa voluptate earum maiores perferendis, veritatis l repellendus? Aliquid velit alias repudiandae maiores suscipit dolore, sapiente ratione molestias qu nam ipsa voluptate quas cumque dolor laudantium sit aperiam!

Cumque quia, voluptate, a sapiente sint dolorem cupiditate temporibus laudantium explicabo fugiat reiciendis nihil voluptas rerum quaerat nostrum deserunt aut laboriosam.

Ad qui quasi nulla ducimus repudiandae nesciunt assumenda nisi libero. Repudiandae odio auter perferendis a laborum ratione recusandae. <u>Tenetur</u>, iure illo!

Способ закупки: Редукцион

Место поставки товара/выполнения работ/оказания услуг: Бонус

Год: 2020

Документация: Screenshot\_17.png  Участник ознакамливается со всех необходимой информацией по лоту
Участник подает заявку на участие в лоте.

Отправить заявку

| -  |           | - | 0 | - | 0 |
|----|-----------|---|---|---|---|
| 10 | Д:        | 2 | U | Z | U |
|    | <b></b> - |   |   |   |   |

Документация: Screenshot\_17.png

#### Отправить заявку

Компания \*

Тестовая компания

NHH\*

123123123123

Контактное лицо \*

Вячеслав

E-mail\*

test@gmail.ru

Получать Email уведомления о новых лотах с такой же категорией

| 0            |  |
|--------------|--|
| .5           |  |
| $\mathbf{U}$ |  |

Выбрать файлы Число файлов: 3

Максимальный размер - 50 мб

Сопроводительный текст

- 3. Участник прикрепляет файл заявки и заполняет поля
- 4. Нажимает на кнопку «Отправить»

\* Участник может подавать заявку только 1 раз. Количество участников не ограничено.

Отправляя заявку, я даю согласие на обрабо в соответствии с ст. 9 Федерального закона о персональных данных»

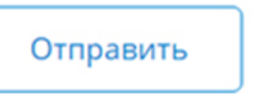

**Год:** 2020

**Документация:** Screenshot\_17.png

#### Заявка отправлена

Заявка № 456 от 08.02.2021 17:24:45

Компания: Тестовая компания Контактное лицо: Вячеслав E-mail: test@gmail.ru Файлы: <u>Screenshot\_61.png</u>

Screenshot\_62.png Screenshot\_64.png

3

4

[<u>Скачать одним архивом</u>] Статус: Неопределено

× Отозвать заявку

Просмотр заявки на странице Личного кабинета

- 1. Выводится сообщение о том, что заявка успешно отправлена.
- Все Ваши файлы прикрепляются к заявке. Вы сможете скачать их одним архивом.
- По умолчанию у заявки статус «Неопределено». Этот статус меняет специалист по закупкам. Ваша заявка в будущем будет либо допущена, либо отклонена.
- Вы можете отозвать заявку, если не хотите участвовать в Лоте. После отзыва заявки Вы также сможете повторно подать новую заявку.

## Просмотреть свои лоты и заявки

Пользователь: Участник закупок

Ссылка на страницу: Закупки -> Мои отслеживаемые лоты

ЗАКУПКИ ПРОДАЖИ О НАС

Руководство пользователя портала закупок. Разработчик UniqTripSoft (U+).

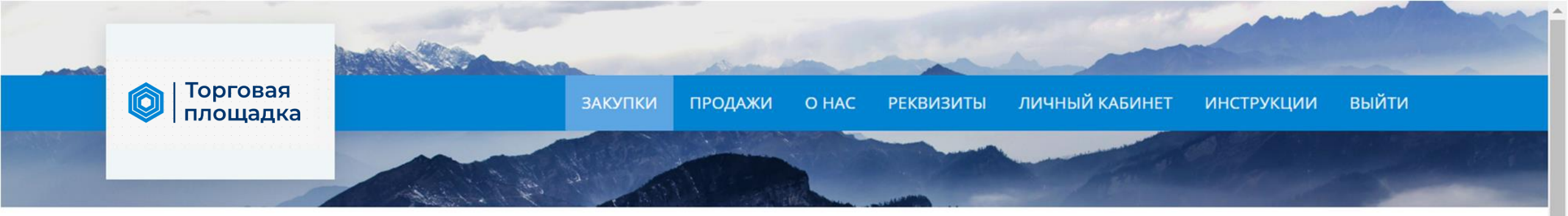

### Лоты закупок

| Все лоты                       | Мои отслеживаемые лоты                                                                                                    |                      |
|--------------------------------|----------------------------------------------------------------------------------------------------|----------------------|
| Фильтр<br>+ Развернуть фил     | ьтр                                                                                                    |                      |
|                                | +": Тестовый лот                                                                                                    | Заявка<br>отправлена |
| Способ закупки:<br>Редукцион   | Lorem ipsum dolor sit amet consectetur adipisicing elit. Neque aut soluta eos. Est magnam suscipit possimus ab, libero repudiandae, consequatur quo ex, consectetur saepe quas eos modi?        |                      |
| Начальная цена:<br>1230000 RUB | Minima voluptatibus repudiandae, error ad dolores magnam qui praesentium<br>consequatur, totam expedita tempora quas culpa voluptate earum maiores perferendis, veritatis hic modi reprehenderi | it cumque.           |

Просмотреть свои заявки и отслеживаемые лоты, можно на странице Закупок, и выше фильтра выбрать «Мои отслеживаемые лоты».
2. Рядом с отслеживаемым лотом будет надпись «Заявка отправлена»

### Лоты закупок

Все лоты

Мои отслеживаемые лоты

#### Фильтр

+ Развернуть фильтр

| Te                                                                      | естовый лот<br>1 Если вы подавали заявк                                                                                                    | у<br>– Вы увилите |
|-------------------------------------------------------------------------|----------------------------------------------------------------------------------------------------|-------------------|
| Способ закупки:<br>Редукцион                                            | Кнопку просмотра своей<br>Lorem ipsum dolor sit amet consectetur adipisicing elit. Neque aut soluta eos. Est magnam suscipit possimus ad, libero<br>repudiandae, consequatur quo ex, consectetur saepe quas eos modi? | заявки.           |
| Начальная цена:<br>1230000 RUB                                          | Minima voluptatibus repudiandae, error ad dolores magnam qui praesentium<br>consequatur, totam expedita tempora quas culpa voluptate earum maiores perferendis, veritatis hic modi reprehenderit cumque.              |                   |
| Дата окончания подачи заявок:<br>29.01.2021 17:00:00                    | Fugit, repellendus? Aliquid velit alias repudiandae maiores suscipit dolore, sapiente ratione mol <mark>estias quae,</mark><br>nam ipsa voluptate quas cumque dolor laudantium sit aperiam!                           |                   |
| Проведение редукциона<br>Дата начала редукциона:<br>03.02.2021 18:27:00 |                                                                                                    |                   |
| 📄 Перейти в Лот 📄 Показат                                               | ть мою заявку                                                                                                    |                   |

## Участие в закрытых торгах

Пользователь: Участник Ссылка на страницу: <u>Закупки</u>

### Лоты закупок

#### Фильтр

+ Развернуть фильтр

Лот чистый закрытый все снова

Способ закупки:

Запрос котировок (Закрытый)

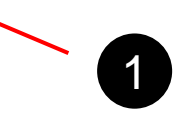

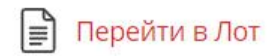

Участник открывает список Лотов. При этом вся информация которая ему доступна это:

- Название лота
- Способ закупки
- Признак закрытости торгов

Участник может перейти в лот.

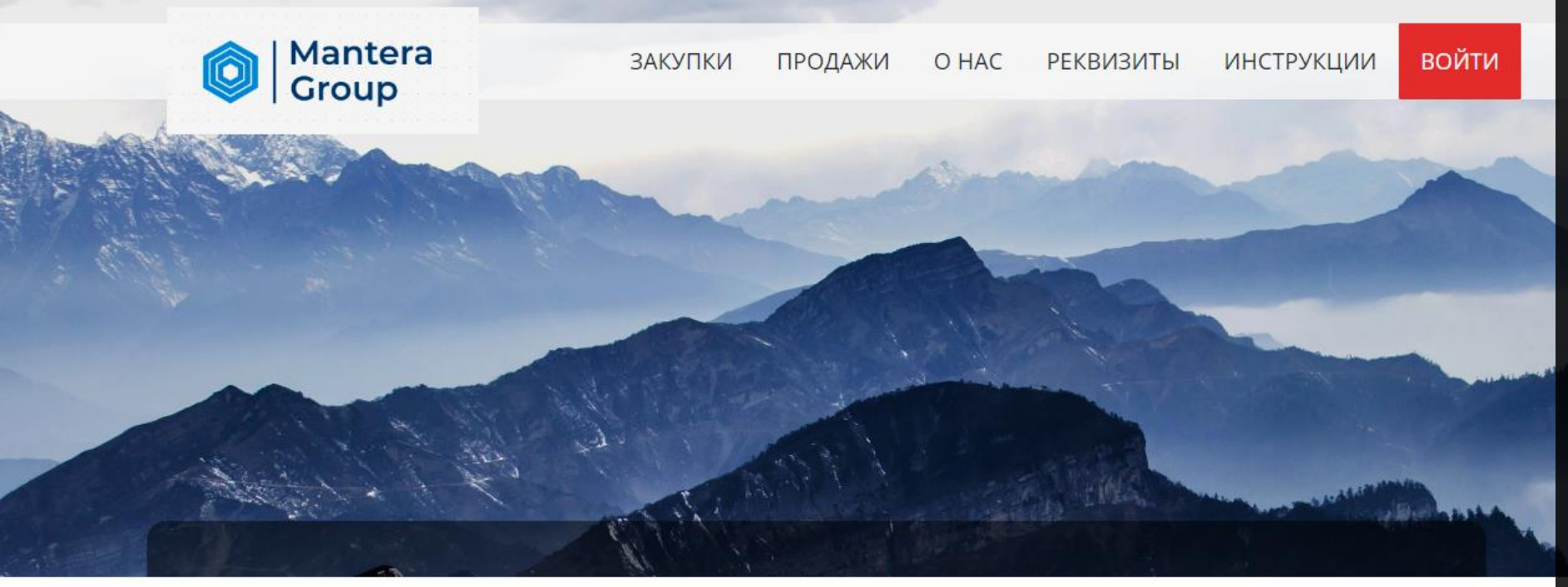

Если участник не был авторизован, ему необходимо ввести свои данные. Без этого участнику не будет доступна страница лота.

#### Авторизация

Пожалуйста, авторизуйтесь:

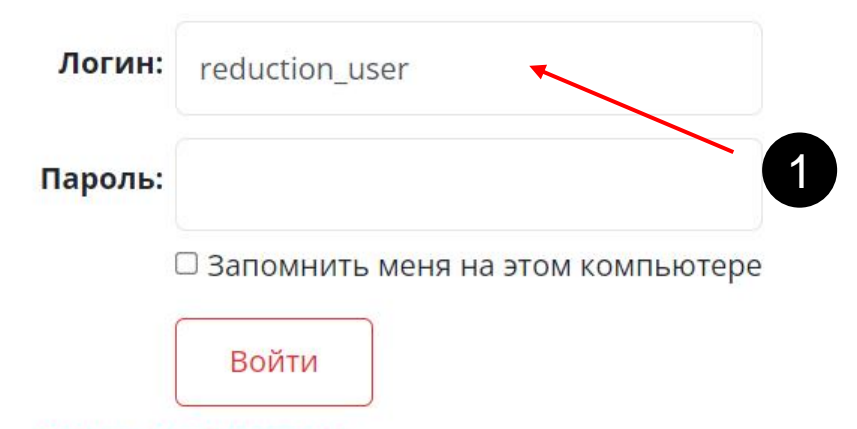

2261 INIA CROM RODORI 2

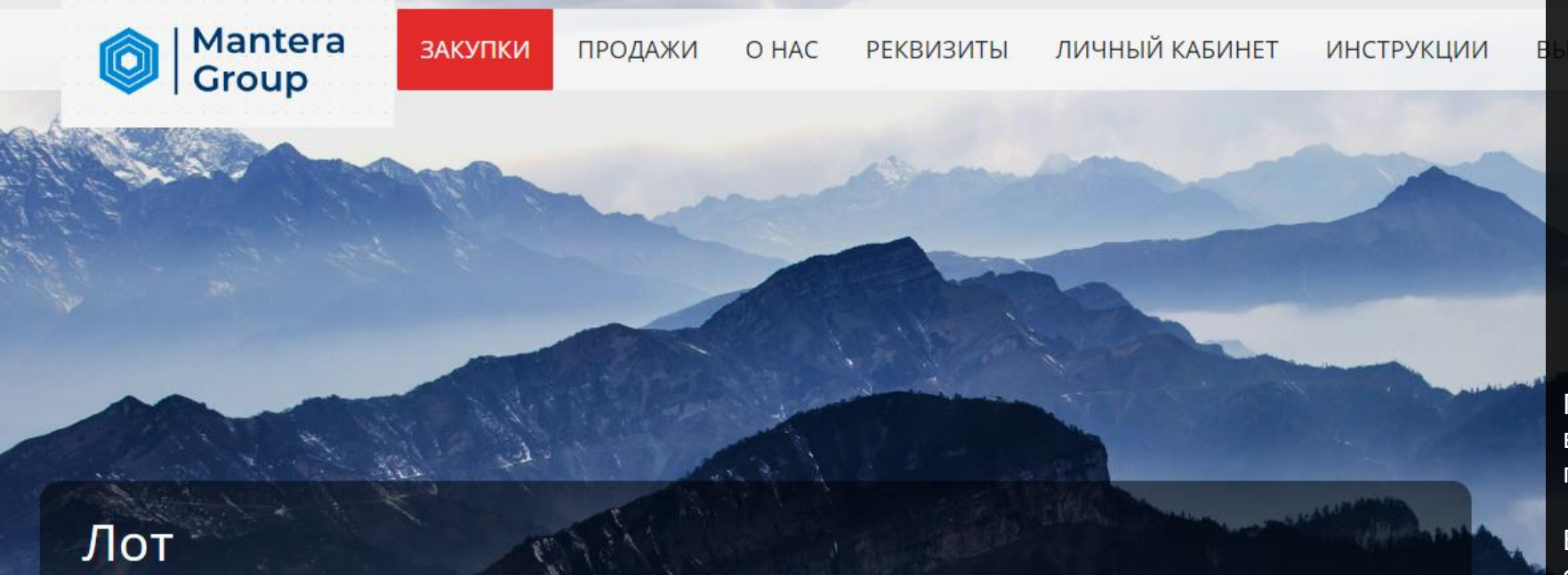

Лот чистый закрытый все снова

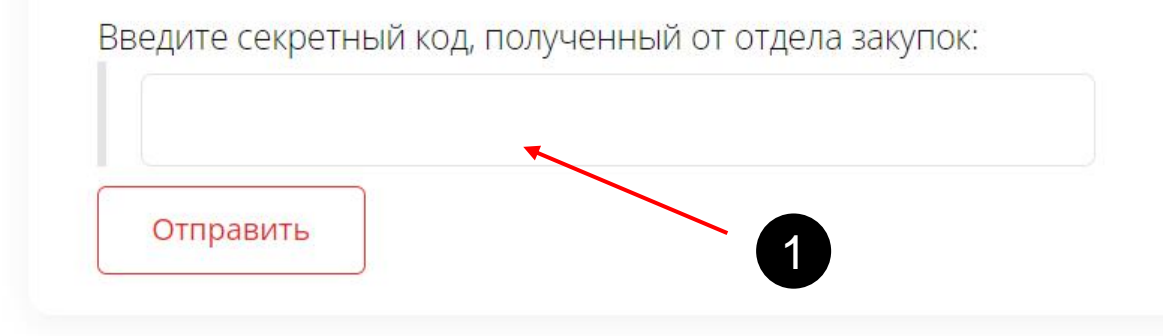

После авторизации, Участнику необходимо ввести секретный код, который был получен от отдела закупок.

Вводить необходимо в том виде, в котором он был передан.

По умолчанию код состоит из ЗАГЛАВНЫХ букв латинского алфавита и цифр. Код не содержит специальных символов и пробелов.

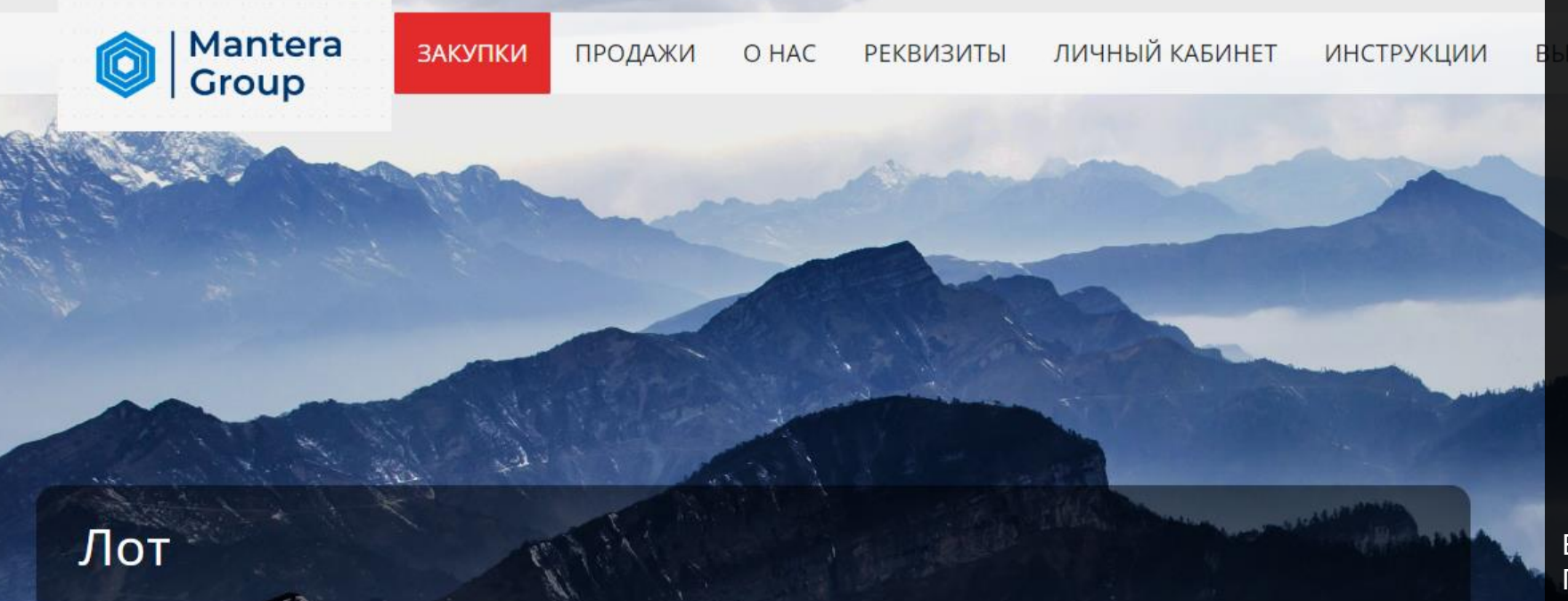

Если код не совпал – вы получите ошибку. При корректном вводе ошибок поступать не будет.

Введен неверный секретный код!

Лот чистый закрытый все снова

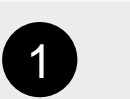

Введите секретный код, полученный от отдела закупок:

1234

Отправить

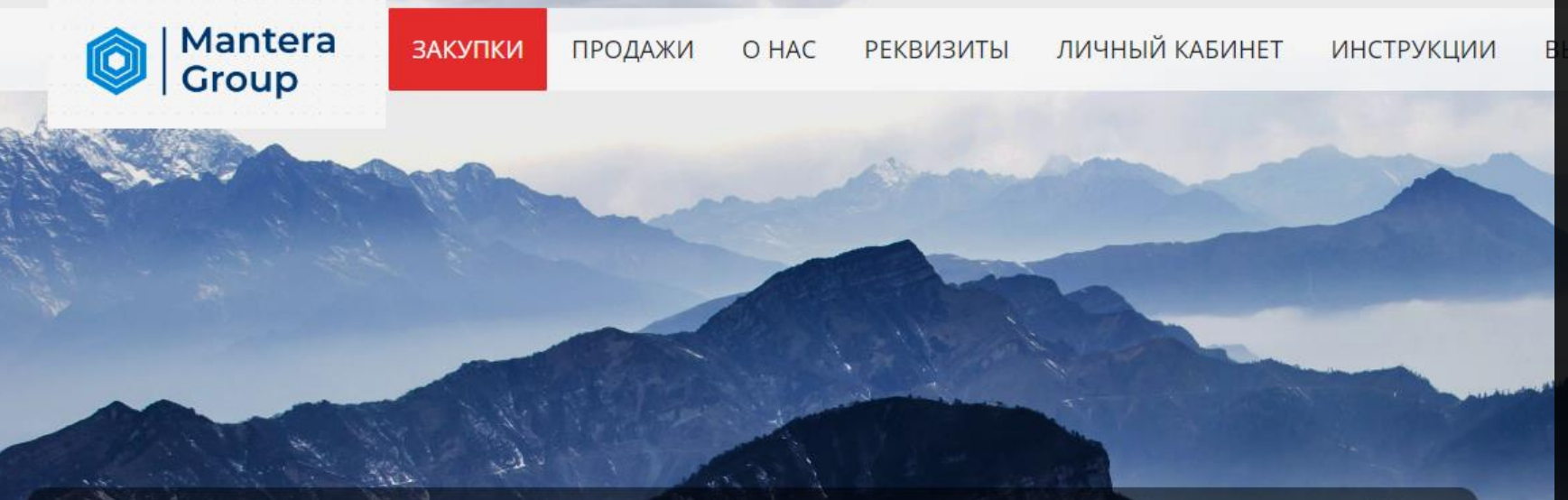

Лот

Вы получили доступ для просмотра Лота от 19.07.2022 20:06:03 [2102]

Лот чистый закрытый все снова

Начальная цена:

100000 | RUB

Дата окончания подачи заявок:

Статус:

Прием заявок

Предмет закупки:

Способ закупки: Тендер (Закрытый)

Место поставки товара/выполнения работ/оказания услуг: фыв

1

Год: 2021

Прием заявок окончен

После корректно введенного кода Участник получает доступ к просмотру Лота.

Далее необходимо подать заявку на участие следуя инструкции со страницы 6.